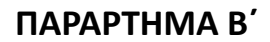

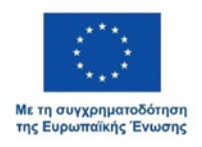

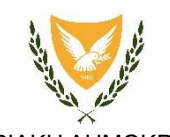

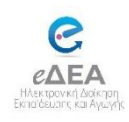

ΚΥΠΡΙΑΚΗ ΔΗΜΟΚΡΑΤΙΑ ΥΠΟΥΡΓΕΙΟ ΠΑΙΔΕΙΑΣ, ΑΘΛΗΤΙΣΜΟΥ ΚΑΙ ΝΕΟΛΑΙΑΣ

30 Μαΐου 2025

# Διαδικασίες εγγραφής μαθητών/μαθητριών που θα φοιτήσουν στη Β΄ και Γ΄ τάξη Γυμνασίου/Λυκείου/Τεχνικής Σχολής κατά τη σχολική χρονιά 2025 – 2026

Στο πλαίσιο της ηλεκτρονικής διακυβέρνησης και με στόχο την αναβάθμιση των διαδικασιών και των υπηρεσιών, το Υπουργείο Παιδείας, Αθλητισμού και Νεολαίας (Υ.Π.Α.Ν.) καλεί τους γονείς/κηδεμόνες, των μαθητών/ριών που αναμένεται να φοιτήσουν στη Β΄ και Γ΄ τάξη Γυμνασίου/Λυκείου/Τεχνικής Σχολής κατά τη σχολική χρονιά 2025 – 2026, όπως ακολουθήσουν την πιο κάτω διαδικασία, για να καταχωρίσουν ηλεκτρονικά τα στοιχεία των παιδιών τους στο σύστημα «Ηλεκτρονικής Διοίκησης Εκπαίδευσης και Αγωγής» (eΔEA), με σκοπό την εγγραφή τους.

Οι γονείς/κηδεμόνες προτρέπονται να δημιουργήσουν το προφίλ του/της μαθητή/μαθήτριας στο ηλεκτρονικό σύστημα eΔEA, καθώς σε μελλοντικό στάδιο θα τους παρέχεται η δυνατότητα πρόσβασης, μέσω του εν λόγω συστήματος, σε όλες τις πληροφορίες που αφορούν το παιδί τους.

## 1. ΠΕΡΙΟΔΟΣ ΗΛΕΚΤΡΟΝΙΚΗΣ ΚΑΤΑΧΩΡΙΣΗΣ ΣΤΟΙΧΕΙΩΝ

Η ηλεκτρονική καταχώριση των στοιχείων των μαθητών/ριών που θα φοιτήσουν στη Β΄ και Γ΄ τάξη Γυμνασίου/Λυκείου/Τεχνικής Σχολής κατά τη σχολική χρονιά 2025 – 2026, θα διεξαχθεί από τις **02 Ιουνίου 2025 μέχρι και τις 30 Ιουνίου 2025**.

### 2. ΔΙΑΔΙΚΑΣΙΑ ΗΛΕΚΤΡΟΝΙΚΗΣ ΚΑΤΑΧΩΡΙΣΗΣ ΣΤΟΙΧΕΙΩΝ

Η ηλεκτρονική καταχώριση των στοιχείων των μαθητών/ριών που θα φοιτήσουν στη Β΄ και Γ΄ τάξη Γυμνασίου/Λυκείου/Τεχνικής Σχολής κατά τη σχολική χρονιά 2025 – 2026 θα πραγματοποιηθεί ακολουθώντας την παρακάτω διαδικασία:

### 2.1 Δημιουργία Λογαριασμού CY Login για τον γονέα/κηδεμόνα

Όσοι γονείς/κηδεμόνες δεν διαθέτουν λογαριασμό CY Login, θα πρέπει να δημιουργήσουν ακολουθώντας τη σχετική διαδικασία που περιγράφεται στους ακόλουθους συνδέσμους:

https://cge.cyprus.gov.cy/cyloginregistration/register/startindividual-registration
https://youtu.be/enHBKHGLQyo (βίντεο)

Για προβλήματα ή βοήθεια σε θέματα εγγραφής ή σύνδεσης στο CY Login, οι γονείς/κηδεμόνες μπορούν να επικοινωνούν μέσω ηλεκτρονικού ταχυδρομείου στην διεύθυνση: cyloginsupport@dits.dmrid.gov.cy

### 2.2 Είσοδος στη διαδικτυακή πύλη eΔEA

Μετά τη δημιουργία λογαριασμού CY Login, οι γονείς/κηδεμόνες θα πρέπει να μεταβούν στη διαδικτυακή πύλη eΔEA στον σύνδεσμο: *https://edea.schools.ac.cy*, και να επιλέξουν «Πύλη γονέα/κηδεμόνα».

Η είσοδος πραγματοποιείται με την εισαγωγή του ονόματος χρήστη και του κωδικού πρόσβασης του λογαριασμού CY Login.

Μετά την είσοδο στο σύστημα, οι γονείς/κηδεμόνες μπορούν να έχουν πρόσβαση στον Οδηγό Χρήσης του Συστήματος eΔEA, πατώντας την επιλογή «Βοήθεια», καθώς και

#### ΠΑΡΑΡΤΗΜΑ Β΄

στο αρχείο <u>Συχνές Ερωτήσεις για τις ηλεκτρονικές εγγραφές</u> από το τμήμα των Ανακοινώσεων.

Οι γονείς/κηδεμόνες που θα αντιμετωπίσουν οποιοδήποτε πρόβλημα στα επόμενα βήματα (Προφίλ Γονέα/Κηδεμόνα, Προφίλ Μαθητή/Μαθήτριας) μπορούν να επικοινωνούν στο τηλέφωνο 22558618 ή να αποστέλλουν ηλεκτρονικό μήνυμα στην ηλεκτρονική διεύθυνση: <u>edea-support@schools.ac.cy</u>.

#### 2.3 Δημιουργία Προφίλ Γονέα/Κηδεμόνα

Ως πρώτο βήμα μετά την είσοδο στη διαδικτυακή πύλη eΔEA, οι γονείς/κηδεμόνες πρέπει να δημιουργήσουν το Προφίλ Γονέα/Κηδεμόνα από το μενού «Διαχείριση Προφίλ Γονέα/Κηδεμόνα». Σημειώνεται ότι στις περιπτώσεις που το προφίλ Γονέα/Κηδεμόνα έχει ήδη δημιουργηθεί, δεν πρέπει να δημιουργηθεί ξανά. Αν υπάρχουν αλλαγές στα στοιχεία του γονέα/κηδεμόνα που έχουν ήδη δηλωθεί, οι γονείς/κηδεμόνες μπορούν να επικαιροποιήσουν το προφίλ τους.

#### 2.4 Δημιουργία Προφίλ Μαθητή/Μαθήτριας

Στη συνέχεια, οι γονείς/κηδεμόνες πρέπει να δημιουργήσουν το Προφίλ Μαθητή/Μαθήτριας από το μενού «*Διαχείριση Προφίλ Μαθητή/ Μαθήτριας*».

Για μαθητές/μαθήτριες που τα στοιχεία τους δεν μπορούν να επιβεβαιωθούν από το Αρχείο Πληθυσμού, απαιτείται Δελτίο Ταυτότητας ή Δελτίο Εγγραφής Αλλοδαπού (ARC), το οποίο πρέπει να σαρωθεί και να επισυναφθεί στο σύστημα. Όταν όλα τα απαραίτητα στοιχεία συμπληρωθούν, το προφίλ του/της μαθητή/μαθήτριας θα παρουσιάζει πάνω δεξιά την ένδειξη «*έτοιμος/η για εγγραφή*». Σε αυτό το σημείο, οι γονείς/κηδεμόνες έχουν ολοκληρώσει την απαιτούμενη διαδικασία. **Τονίζεται ότι δεν απαιτούνται περαιτέρω ενέργειες για την εγγραφή από τους γονείς/κηδεμόνες.** Η επιβεβαίωση της εγγραφής θα πραγματοποιηθεί από τη Σχολική Μονάδα μέσω εσωτερικής διαδικασίας.